## 用人单位小程序 操作流程

1.登录小程序安徽24365企事业单位服务平台

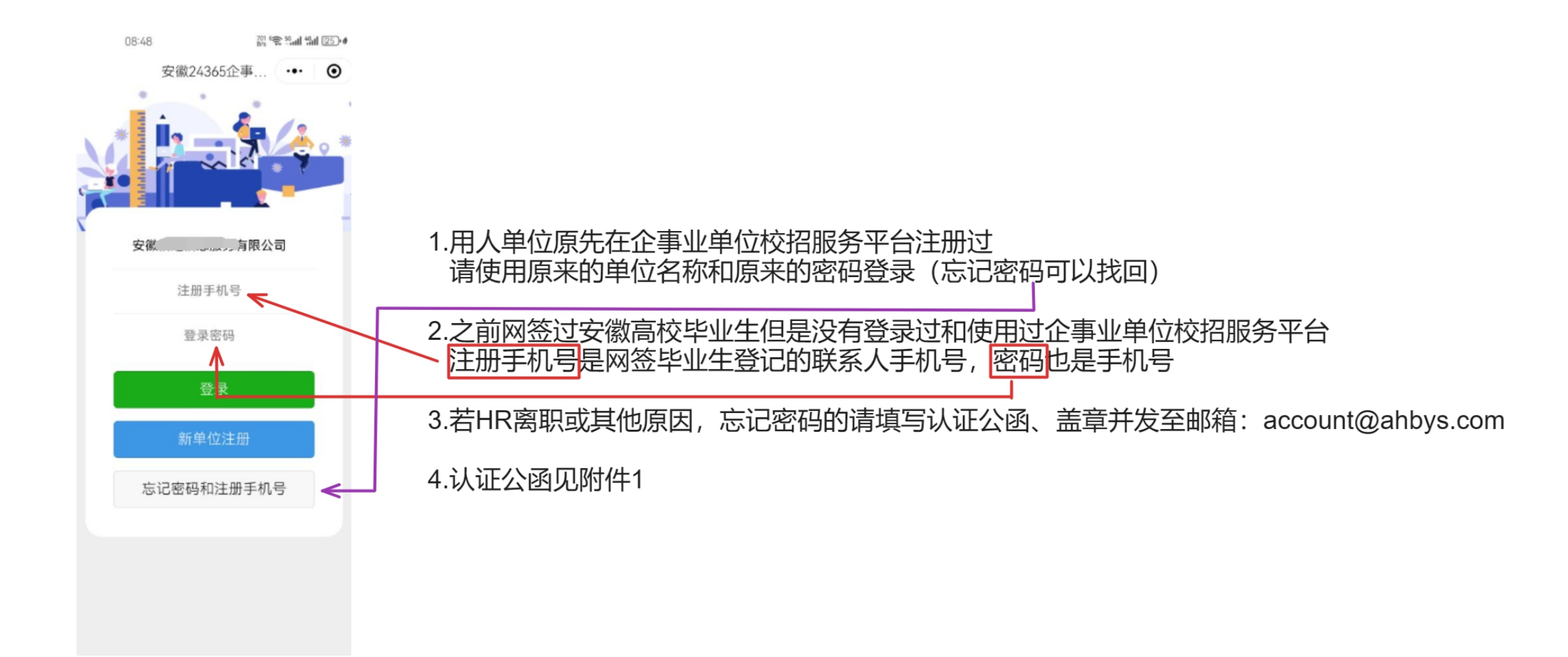

## 2. 进入页面后企业需要填写认证信息

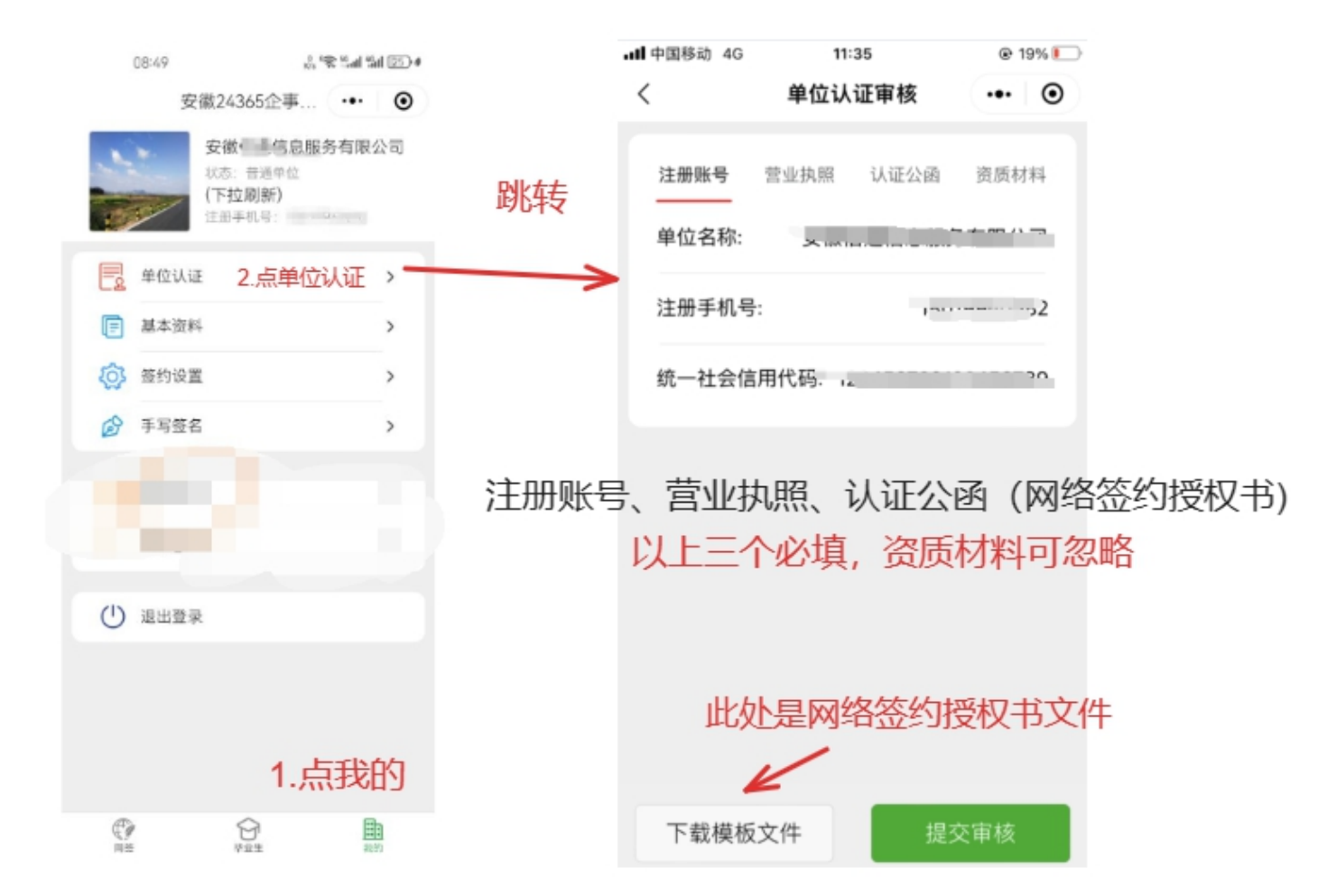

## 3.关于用人单位补交网络签约授权书

## 点击认证公函上传网络签约授权书 (用人单位需要在纸质书盖好章拍好照片上传)

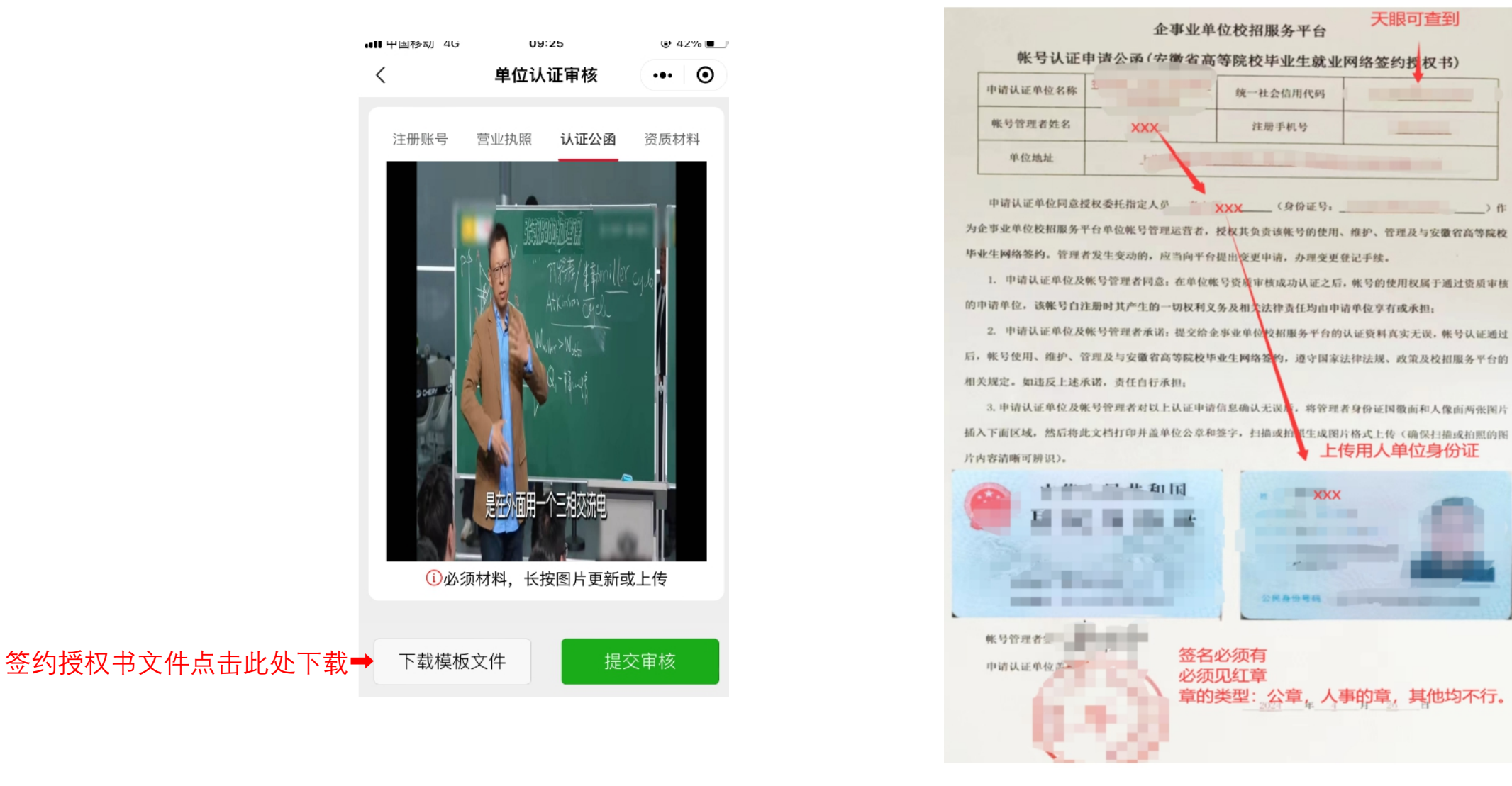

4.关于用人单位修改签约信息和签名的问题

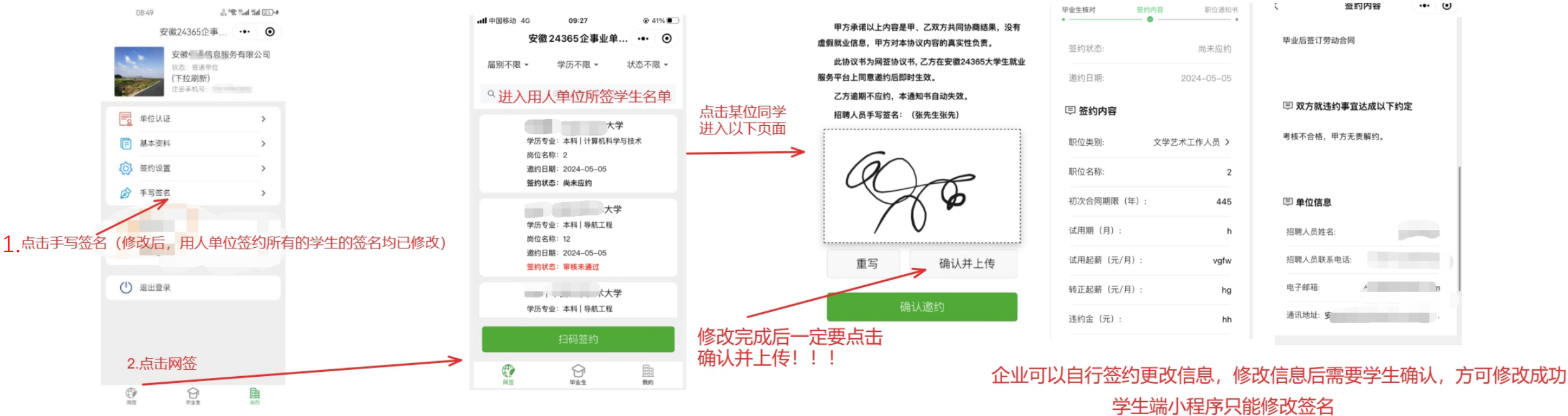

和确认企业修改信息